# Monitor gamma korrekció egyszerüen

PCLinuxOS Magazine - 2015. június

#### Írta: critter

Az asztali gépem elhalálozását követően ott maradtam egy szép, nagy tartalék monitorral. Szégyen lett volna hagyni, hogy csak porosodjon ott, ezért elhatároztam, hogy rákötöm a laptopomra és lesz egy dupla kijelzőm.

Nagyon tetszett az eredmény, laptopon dolgoztam, de a referencia anyagok ott voltak mellette, könnyen olvasható formában (és nagy képernyőn tudtam a videókat lejátszani), ami sokkal jobb volt, mint a laptopom behatárolt képernyője.

Az új felállásom véglegesítéséhez előástam egy szép, szélesvásznú hátteret, amit a két képernyőn el tudtam teríteni. Szuper!

Ekkor vettem ezt észre. A színek a két képernyőn teljesen eltérőek voltak. Ezt a feleségem, aki művészeti főiskolát végzett és hivatásos textiltervező, azonnal észrevette volna, de én egészen addig, nem vettem észre semmit, amíg a kép két fele ott nem volt előttem.

Látván a különbséget, nagyon felbosszantott.

Állítgattam mindenen, amit csak találtam, de vagy az egyik volt túl színtelen, vagy a másik volt olyan, mint az alkonyat a Marson. Az Interneten kerestem segítséget. Közel egy órányi keresgélés után rájöttem, hogy a gondom valami gamma korrekció. Nem csinálok úgy, mintha érteném, de ez valami olyan, mint a kontraszt. Szerencsére a Linux-felhasználóknak van egy xgamma-nak hívott eszköz ennek beállítására, ami a PCLinuxOS tárolóiban elérhető. Most már könnyű lesz.

Csak gondoltam. Ez az eszköz lehetővé teszi, hogy egy számot átállítsak egy másikra akár a gamma valaminél, akár egyenként a vörös, zöld és kék komponensnél. A gammám korrekciójára tett úgy 50 próbálkozás után mindent alapállapotba kellett hoznom, hogy valami használható állapotba hozzam a képernyőimet ismét.

Lehet, hogy nem tudom, mi az a gamma dolog, de az tudni fogom, mikor néz ki jól és csak ez számít, nemde?! Amire szükségem van, az valamilyen folyamatos visszajelzés az xgamma-tól, hogy láthassam az állítás hatását, és fokozatosan, lassan elérjek valamilyen elfogadható minőséget. Valami csúszkákkal, ami lehetővé teszi, szép lassan araszoljak a célom felé.

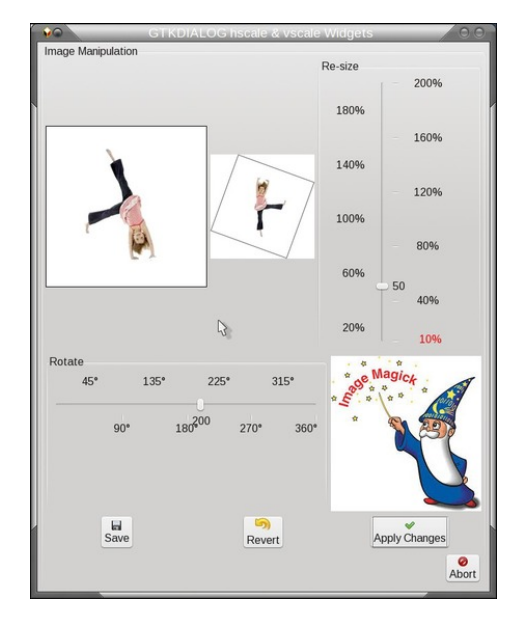

Szerencsére még tavalyról maradt egy összeállításom ilyen eszközökből, amikor a Magazin számára készítettem cikksorozatot arról, hogyan lehet grafikus felületet adni szkripteknek. A kép forgatása és átméretezése példa jutott eszembe. Elhatároztam, hogy a kód nagy részét felhasználom, kigyomlálva a szükségteleneket, mint a forgatás és a képek, újraskálázom a csúszkát a vörös gamma állítására és a másik két hasonló csúszkát csinálok a zöld és a kék gammának.

Az xgamma eszközzel adok új értékeket a vörös, a kék és a zöld komponenseknek, amiket állítani akarok. Például:

#### xgamma -rgamma 1.15 bgamma 0.97

Láthatod, hogy milyen bizonytalan ez a technika. Amikor a vörös gammának 0 értéket adtam, azt jelezte, hogy csak 0,1 és 10 közötti érték adható meg, tehát a csúszkáknak ezek lehetnek a határértékei, de a korábbi próbálkozásaim során úgy találtam, hogy bármi 2 fölötti érték teljesen használhatatlan, ezért 0,1-től 2-ig használom. Az alapérték az 1 és a csúszkáknak is itt kell állniuk alapból.

Hozzá kellett rendelnem még egy időzítőt, hogy frissítsen, így megadja számomra a valósidejűséget, amit ke-restem. A Magazin számára írott utolsó gtkdialog

| Rea   |     |     |     | 1.00 |     |     |     |     |     |
|-------|-----|-----|-----|------|-----|-----|-----|-----|-----|
| 0.2   | 0.4 | 0.6 | 0.8 | 1.0  | 1.2 | 1.4 | 1.6 | 1.8 | 2.0 |
| Green |     |     |     | 1.00 |     |     |     |     |     |
| 0.2   | 0.4 | 0.6 | 0.8 | 1.0  | 1.2 | 1.4 | 1.6 | 1.8 | 2.0 |
| Blue  |     |     |     | 1.00 |     |     |     |     |     |
| 0.2   | 0.4 | 0.6 | 0.8 | 1.0  | 1.2 | 1.4 | 1.6 | 1.8 | 2.0 |

cikkben volt időzítő, azt könynyen felhasználhattam. Úgy találtam, hogy 200 ms időzítés jó eredményt ad. Mivel a "programozás" java meglévő szöveg másolásából, beillesztéséből és törléséből, szerkesztéséből állt, mintegy fél óra alatt összehoztam egy használható eszközt, hamarabb, mint amennyit a próbálkozásokkal töltöttem korábban.

### Monitor gamma korrekció egyszerűen

Csodálatosan működött. Az indító alkalmazásomat kiegészítettem úgy, hogy a beállítások induláskor automatikusan lefutnak.

#### xgamma -q -rgamma 1.28 -ggamma 1.04 -bgamma 0.94

A két képernyős összeállításom nem tökéletes, de sem nem fárasztó, sem nem zavaró és lett egy újabb kis eszköz a szerszámos ládámban.

#### A kód

Megjegyzés: a kékkel szedettek egy-egy <action>-nal kezdődő és </action>-nal végződő sort jelentenek. Tördelésük hibát eredményez.

#### #!/bin/bash

MY\_DIALOG='<window title="Gamma correction utility" resizable="false">  $\langle vbox \rangle$ <vbox> <frame> <vbox> <frame Red> <hscale width-request="800" height-request="80"</pre> range-min="0.1" range-max="2" range-step="0.05" value-pos="2" inverted="false"> <default>1.0</default> <variable>HS 1</variable> <item>"0.2 | 3 | 0.2 "</item> <item>"0.4 | 3 | 0.4 "</item> <item>"0.6 | 3 | 0.6 "</item> <item>"0.8 | 3 | 0.8 "</item> <item>"1.0 | 3 | 1.0 "</item> <item>"1.2 | 3 | 1.2 "</item> <item>"1.4 | 3 | 1.4 "</item> <item>"1.6 | 3 | 1.6 "</item> <item>"1.8 | 3 | 1.8 "</item> <item>"2.0 | 3 | 2.0 "</item> <output file>/tmp/h1\_out</output> </hscale> </frame> <frame Green> <hscale width-request="800" height-request="80"</pre> range-min="0.1" range-max="2" range-step="0.05" value-pos="2" inverted="false"> <default>1.0</default>

<variable>HS 2</variable> <item>"0.2 | 3 | 0.2 "</item> <item>"0.4 | 3 | 0.4 "</item> <item>"0.6 | 3 | 0.6 "</item> <item>"0.8 | 3 | 0.8 "</item> <item>"1.0 | 3 | 1.0 "</item> <item>"1.2 | 3 | 1.2 "</item> <item>"1.4 | 3 | 1.4 "</item> <item>"1.6 | 3 | 1.6 "</item> <item>"1.8 | 3 | 1.8 "</item> <item>"2.0 | 3 | 2.0 "</item> <output file>/tmp/h2 out</output> </hscale> </frame> <frame Blue> <hscale width-request="800" height-request="80" range-min="0.1" range-max="2" range-step="0.05" value-pos="2" inverted="false"> <default>1.0</default> <variable>HS\_3</variable> <item>"0.2 | 3 | 0.2 "</item> <item>"0.4 | 3 | 0.4 "</item> <item>"0.6 | 3 | 0.6 "</item> <item>"0.8 | 3 | 0.8 "</item> <item>"1.0 | 3 | 1.0 "</item> <item>"1.2 | 3 | 1.2 "</item> <item>"1.4 | 3 | 1.4 "</item> <item>"1.6 | 3 | 1.6 "</item> <item>"1.8 | 3 | 1.8 "</item> <item>"2.0 | 3 | 2.0 "</item> <output file>/tmp/h3 out</output> </hscale> </frame> </vbox></frame> </vbox> <vbox> <frame> <hbox homogeneous="true"> <timer visible="false" interval="200" milliseconds="true"> <action function="save">HS 1</action> <action function="save">HS 2</action> <action function="save">HS 3</action> <action function="command">xgamma -quiet -rgamma `cat /tmp/h1 out`</action>

C

<action function="command">xgamma -quiet -ggamma `cat /tmp/h2\_out`</action> <action function="command">xgamma -quiet -bgamma `cat /tmp/h3\_out`</action> </timer> <button image-position="2"> <label>"Done"</label> <input file stock="gtk-cancel"></input> <action>EXIT:cancel</action> </button> </hbox> </rframe> </vbox> </vbox>

export MY\_GUI="`echo "\$MY\_DIALOG" | sed 's/##.\*//'`"
gtkdialog -p MY\_GUI
#rm -f /tmp/h1\_out
#rm -f /tmp/h2\_out
#rm -f /tmp/h3\_out

# Úgy döntöttem referenciának meghagyom ezeket.

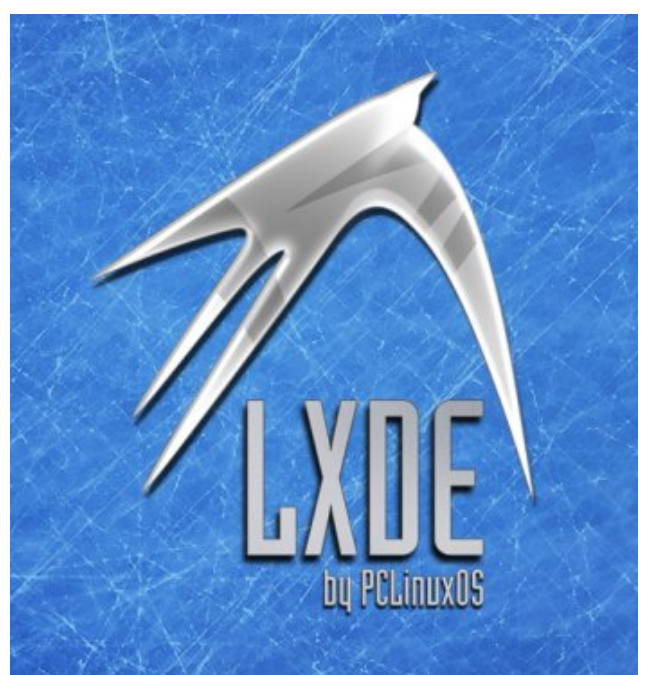

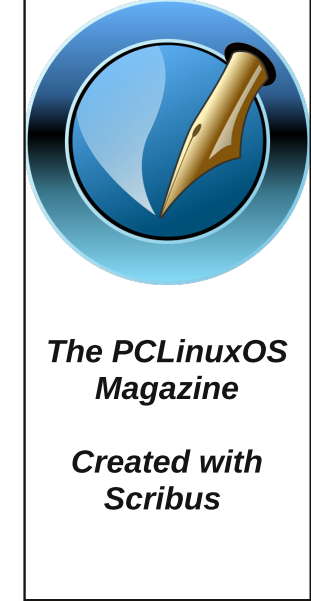

## The PCLinuxOS Magazine Special Editions!

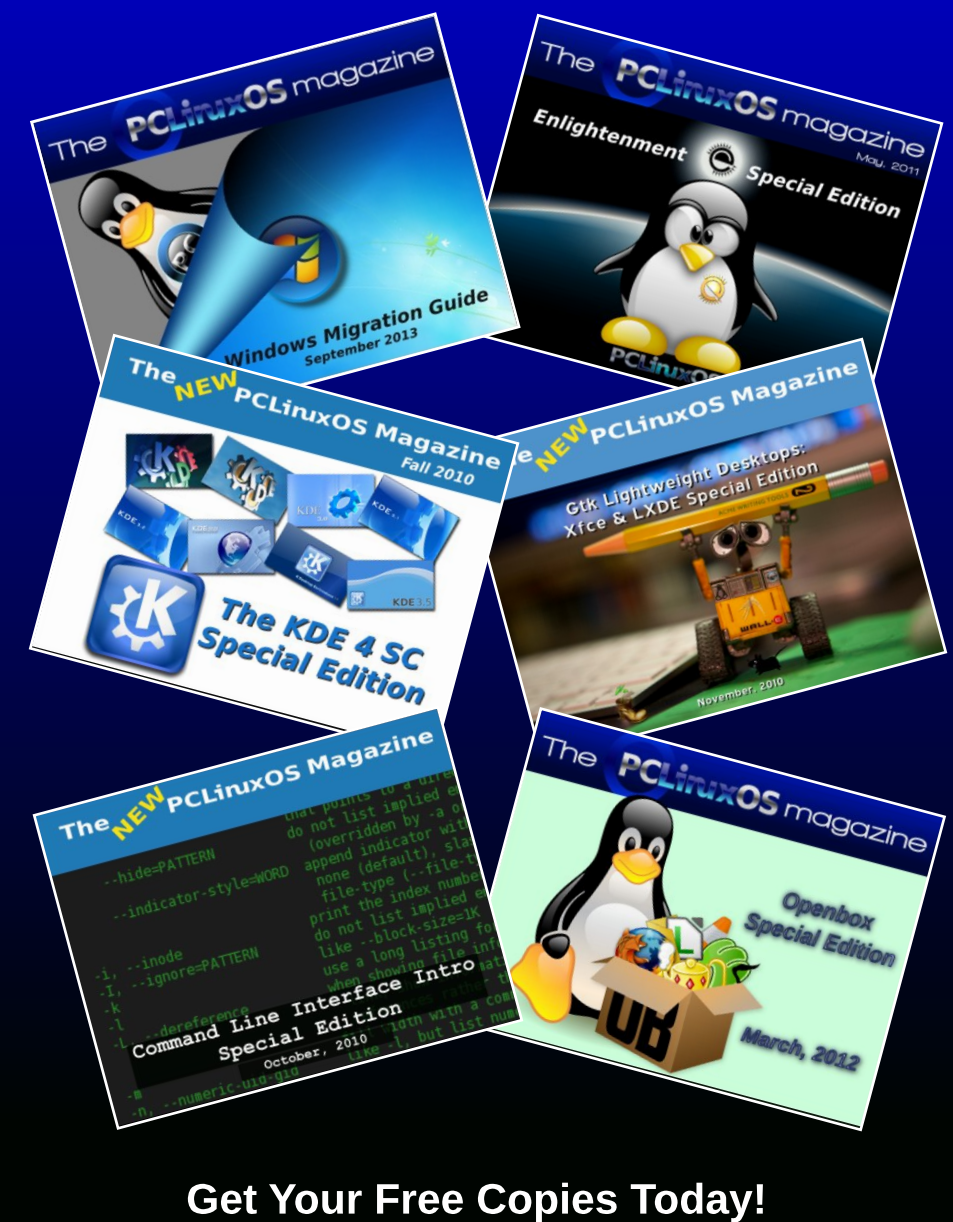